TO: EPSON 愛用者

FROM: EPSON 客服中心

主題敘述: 商用傳真複合機 Epson WorkForce Pro WP-4531 在 EPSON SCAN 掃描 如何掃描成可搜尋的 PDF 檔

步驟 1、開啟 EPSON SCAN,點選「檔案儲存設定」。

| 💪 EPSON Scan                                                                                                    |  |
|----------------------------------------------------------------------------------------------------|--|
| 模式(M):●●●●●●●●●●●●●●●●●●●●●●●●●●●●●●●●●●●●●●●●●●●●●●●●●●●●●●●●●●●●●●●●●●●●●●●●●●●●●●●●●●●●●●●●●●●●●●●●●●●●●●●●●● <td></td> |  |
| 影像形式<br>● 彩色(R) ○ 灰階(G) ○ 黑白(B)                                                                                            |  |
| ○日的地<br>文件來源(U): 自動偵測 ▼                                                                                                    |  |
| 大小(Z): A4(210 x 297 公釐) 	▼                                                                                                 |  |
| 方向: 💿 🚺 🔿 🔄                                                                                                    |  |
| 解析度(L): 300 ▼ dpi                                                                                                    |  |
|                                                                                                    |  |
| <ul> <li>影像邊緣銳利化(K)</li> <li>影像選項(I)</li> <li>③ 文字加強</li> <li>● 自動區域分割</li> </ul>                                          |  |
| ◎ 色彩加強: 紅色 🚽                                                                                                    |  |
| 充度(T):00                                                                                                    |  |
| 對比(N): 0                                                                                                    |  |
| ● 預掃描(P) ● 掃描(S)                                                                                                    |  |
| 說明(H) 組態(O) 關閉(C)                                                                                                    |  |

步驟 2、影像格式選擇 PDF,然後點選右邊的「選項」功能。

| 矣 檔案儲存設定                                                                                                    |
|----------------------------------------------------------------------------------------------------|
| <ul> <li>位置(L)</li> <li>● 我的文件</li> <li>● 我的圖片</li> </ul>                                                                                                    |
| ◎ 其他: Desktop 瀏覽(B)                                                                                                    |
| 檔案名稱(文字+3位數字)<br>文字(P): img 起始號碼(N): 002 ♪                                                                                                    |
| 影像格式<br>格式(T): PDF(*.pdf) ✓ 選項(0)<br>詳細資料: 紙張大小:實際影像尺寸<br>方向:直式<br>邊界:(左,上)-(0.00公種,0.00公種)<br>頁數:以全部頁面儲存檔案<br>壓縮等級:一般壓縮<br>文字設定:是                                                        |
| <ul> <li>□ 取代任何相同名稱的檔案(M)</li> <li>▼ 在進行下一個掃描前,先顯示此對話框(D)</li> <li>▼ 掃描後開啟影像資料夾(F)</li> <li>▼ 掃描後顯示<sup>™</sup> 新增頁面<sup>™</sup> 對話框(A)</li> <li>確定</li> <li>取消</li> <li>説明(H)</li> </ul> |
|                                                                                                    |

步驟 3、點選 EPSON PDF 增效模組設定,上方的「文字」標籤。

| EPSON PDF增效模組設定           |                        | X    |
|---------------------------|------------------------|------|
| 一般文字                      |                        |      |
| 紙張大小(Z):                  | Legal (8 1/2 x 14 in.) | •    |
| 方向                        |                        | 5 11 |
| ◎ 直式(P)                   | ◎ 横式(L)                |      |
|                           |                        | 5 11 |
| 上(T): 0.0                 | 公種 ▼                   |      |
| 左(E): 0.0                 |                        |      |
|                           |                        | 5 11 |
| ◎ 以全部頁面建立檔案(F)            |                        |      |
| ◎ 選擇要建立檔案的頁數(N)           | ):                     |      |
| 壓縮等級<br>彩色/灰階(C):<br>一般壓縮 | •                      |      |
| 6                         | 確定 取消 說明               | ](H) |

步驟4、點選「建立可搜尋的PDF(S)」打勾,再按「確認」按鍵即完成設定。

| EPSON PDF增效模組設定    |
|--------------------|
| 一般文字               |
| □ 建立可搜尋的PDF(S)     |
| 🔲 自動旋轉(R)          |
|                    |
|                    |
|                    |
|                    |
|                    |
|                    |
|                    |
|                    |
|                    |
|                    |
| <b>確定</b> 取消 說明(H) |